## Configuração de envio e-mail ("Enviar como")

## 1. Configuração para envio.

Para a configuração de "enviar como grupo" siga as instruções da etapa 1 do link LINK .

## 2. Confirmação e autorização pelo administrador

Obs.: Não é necessário aguardar o código de confirmação.

Para liberar o envio de e-mail como grupo, acessar groups.google.com no LINK.

No campus de busca na parte superior da tela, buscar pelo nome do grupo.

Acessar o grupo e buscar, no menu do lado direito da tela, a opção: "Conversas" e depois em "Pendentes".

Para liberá-la:

- 1. Acessar groups.google.com
- 2. No campus de busca na parte superior da tela, buscar por adm.smr@ifsp.edu.br.

3. Acessar o grupo e buscar, no menu do lado direito da tela, a opção: "Conversas" e depois em "Pendentes".

Na tela que aparecer com as mensagens pendentes, clicar na caixa do lado da mensagem para seleciona-la e então, clicar no botão "Aceitar".

Espere alguns instantes e a mensagem deve chegar. Nessa mensagem será necessário confirmar o endereço de quem está solicitando o acesso para "enviar como" e sem seguida clicar no primeiro link para autorizar.

## 3. Revogação de autorização

A revogação da autorização de envio como grupo deve ser feita pelo administrador do grupo utilizando a mesma mensagem citada acima. Para localizá-la o administrador deve seguir os passos do item anterior e na caixa de pesquisa Conversas colocar o texto "Instituto Federal de Educação, Ciência e Tecnologia de São Paulo Confirmação – Enviar e-mail como".

Após localizar a mensagem, o administrador deve confirmar o endereço de e-mail do usuário que será removido (segundo parágrafo) e clicar no segundo link, conforme a figura, e em seguida no botão confirmar da página que será aberta:

Instituto Federal de Educação, Ciência e Tecnologia de São Paulo Confirmação – Enviar e-mail como gst@ifsp.edu.br o visualização Instituto Federal de Educação, Ciência e Tecnologia de São Paulo Equipe sqmail-noreply@google.com> para gst@ifsp.edu.br Você solicitou que ast@ifsp.edu.br fosse adicionado à sua conta do Instituto Federal de Educação, Ciência e Tecnologia de São Paulo Código de confirmação: 322913368 Antes de enviar e-mails de gst@ifsp.edu.br usando sua conta do Instituto Federal de Educação, Ciência e Tecnologia de São Paulo ra@ifsp.edu.br), clique no link abaixo para confirmar sua solicitação: https://mail.google.com/mail/f-%5BANGjdJ-MDgZoYRreuhtemSjvjBTGw6mG5gRmIPsqgBw7EUUyRW9hYI07n5juRnvDJ0l7IsBrM0Wzz18\_AIRi%5D-ht8VbXaU4t6KxI9Ov90aQZbgSoQ Se não funcionar, copie e cole o link em uma nova janela do navegador. Se você não conseguir acessar o link, faça login na sua conta do Instituto Federal de Educação, Ciência e Tecnologia de São Paulo e clique em 'Configurações' na parte superior de qualquer página. Abra a guia 'Contas' e localize o endereço de e-mail que quer adicionar na secão 'Enviar e-mail como:'. Em seguida, clique em 'Verificar' e digite o seu código de confirmação: 322913368 Estamos felizes por você usar o Instituto Federal de Educação. Ciência e Tecnologia de São Paulo! Sinceramente A equipe do Instituto Federal de Educação, Ciência e Tecnologia de São Paulo Se você não tiver feito essa solicitação ou não quiser adicionar esse endereço de e-mail à sua conta do Instituto Federal de Educação, Ciência e Tecnologia de São Paulo, nenhuma outra ação será necessária O andrevieira@ifsp.edu.br não pode enviar mensagens usando seu endereço de e-mail, a menos que você confirme a solicitação clicando no link acima. Se você tiver clicado acidentalmente no link, mas não quiser permitir que o andrevieira@ifsp.edu.br envie mensagen: seu endereço, clique neste link para cancelar essa verificação: ieira@ifsp.edu.br envie mensagens usando https://mail.google.com/mail/g-%5BANGidJ-gwDpCa7yZ8MoeChzbfm-S0sR6ZC5kHlVxVyb6nmsJi0S7iCF6pA7Gc7SpBkK\_g6WCOS-dxyL2Daxg%5D-ht8VbXaU4t6KxI9Ov90aQZbgSoQ Para saber mais sobre por que você recebeu essa mensagem, visite http://support.google.com/mail/bin/answer.py?answ

Obs.: A exclusão também pode ser feita pelo próprio servidor que está enviando e-mail como, acessando as configurações, clicando no botão com formato de engrenagem no canto superior direito. Em seguida, clicando em Ver todas as configurações, e depois em Contas. Depois é só clicar no link excluir na frente do endereço que aparece em "Enviar e-mail como:"

Revision #14 Created 17 September 2021 20:27:51 by ANDRE LUIS VIEIRA Updated 27 August 2025 10:24:25 by ANDRE LUIS VIEIRA